## *i* INSTRUCTIVO PARA CONSULTAR Y PAGAR SU FACTURA EN LÍNEA

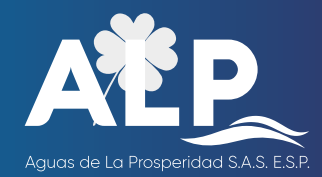

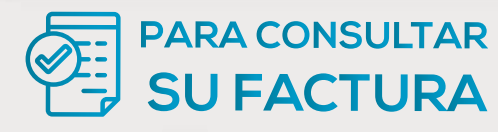

Siguiendo estos pasos puede acceder a una copia digital de la factura de los servicios de acueducto, alcantarillado y aseo.

 Ingrese al sitio web www.alpesp.com, en el lado izquierdo encontrará el botón CONSULTA TU FACTURA

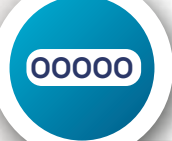

**2.** Ingrese el **código de su predio** (Lo encuentra en la parte superior de su factura en datos del suscriptor) y haga clic en **"consultar"**.

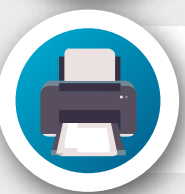

**3.** A continuación haga clic en **"opciones"** y seleccione **"ver última factura"** para consultar la factura vigente y aparecerá una ventana con la misma. Puede **descargarla** en su computador e **imprimirla**.

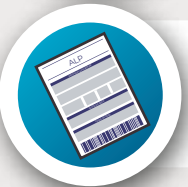

4. Para consultar facturas de periodos anteriores, ubique el mes que desea visualizar, haga clic en "ver" y se generará la factura que requiere.

## MEDIOS DE Realiza el pago de tu factura DAGO Selecciona una de las siguientes opciones: PAGATODO Ingresa los últimos 6 dígitos del número de la factura vigente

 Image: State No. de referencia
 Image: State No. de referencia

 Image: State No. de referencia
 Image: State No. de referencia

 Image: State No. de referencia
 Image: State No. de referencia

 Image: State No. de referencia
 Image: State No. de referencia

 Image: State No. de referencia
 Image: State No. de referencia

 Image: State No. de referencia
 Image: State No. de referencia

 Image: State No. de referencia
 Image: State No. de referencia

 Image: State No. de referencia
 Image: State No. de referencia

 Image: State No. de referencia
 Image: State No. de referencia

 Image: State No. de referencia
 Image: State No. de referencia

 Image: State No. de referencia
 Image: State No. de referencia

 Image: State No. de referencia
 Image: State No. de referencia

 Image: State No. de referencia
 Image: State No. de referencia

 Image: State No. de referencia
 Image: State No. de referencia

 Image: State No. de referencia
 Image: State No. de referencia

 Image: State No. de referencia
 Image: State No. de referencia

 Image: State No. de referencia
 Image: State No. de referencia

 Image: State No. de referencia
 Image: State No. de referencia

 Image: State No.

Ingresa a nuestra página **www.alpesp.com** en la opción **"paga tu factura"**.

DIRECCIÓN

CÓDIGO

**PSE** 

EST./

Realiza el pago ingresando el **código de tu predio.** clic en **pagar** y finaliza con el **banco de preferencia** 

12345678 RUTA SEC.